## ロイロノート・スクールのはじめ方

アプリの概要や 使い方の説明ページへジャンプします

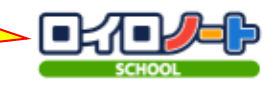

| <ol> <li>①お使いの機種</li> <li>の確認</li> </ol> | ②専用アプリ<br>の有無             |                              | ③ログインの方法                                                                                                    | ④授業の始め方                                                                                                    |
|------------------------------------------|---------------------------|------------------------------|----------------------------------------------------------------------------------------------------|----------------------------------------------------------------------------------------------------|
| Windows<br>コンピュータ・<br>タブレット              | 不要                        | Microsoft Edge Google Chrome | ≪その1≫ <u>https://loilonote.app/login</u> ここをクリック ≪その2≫                                                                                                    | Bet/1+23-4<br>反症 SE<br>D→CD4001日<br>おうちでがくしゅう<br>おんがく<br>こくこ<br>スムデう<br>セレカウ<br>ローローーーーーーーーーーーーーーーーーーーーーーーーーーーーーーーーーー                                                                                                    |
| MacBook                                  | 不要                        | safari                       | QRコードから<br>■ ************************************                                                                                                    | 初めて使うとき<br>2回目以降<br><sup>D(D/-1-27-b</sup><br>反る<br><sup>D(C)の時間1組</sup><br>/-1-を新規作成<br><sup>D(D)</sup><br>200年5月30日のノート                                                                                                    |
| Android<br>スマホ・タブレット<br>Chromebook       | 不要                        | Google Chrome                | 《その3》<br>「倉敷市教育委員会デジタルコンテンツ」と検索し、<br>をクリックする。                                                                                                    | ノートか U.3.5 ℃ 2020年6月180ノート<br>新しいノートを作ります<br>に 1000年8月28日のノートを使うか<br>新しいノートを作るかを<br>選びます                                                                                                    |
| iPhone<br>iPad                           | 「ロイロノート・スクール」<br>で検索 (無料) | インストールしたアプリから                | SCHOOL Interpretation in the second state is a second state in the second state is a second state in the second state is a second state in the second state is a second state is a | Image: Comparison of the second second |